## Activer le mode ECO sur les vidéoprojecteurs EPSON

Réalisé avec un vidéoprojecteur **EPSON EB-W39**.

Appuyez sur la touche **Menu** de la télécommande.

Allez sur **ECO** avec les flèches.

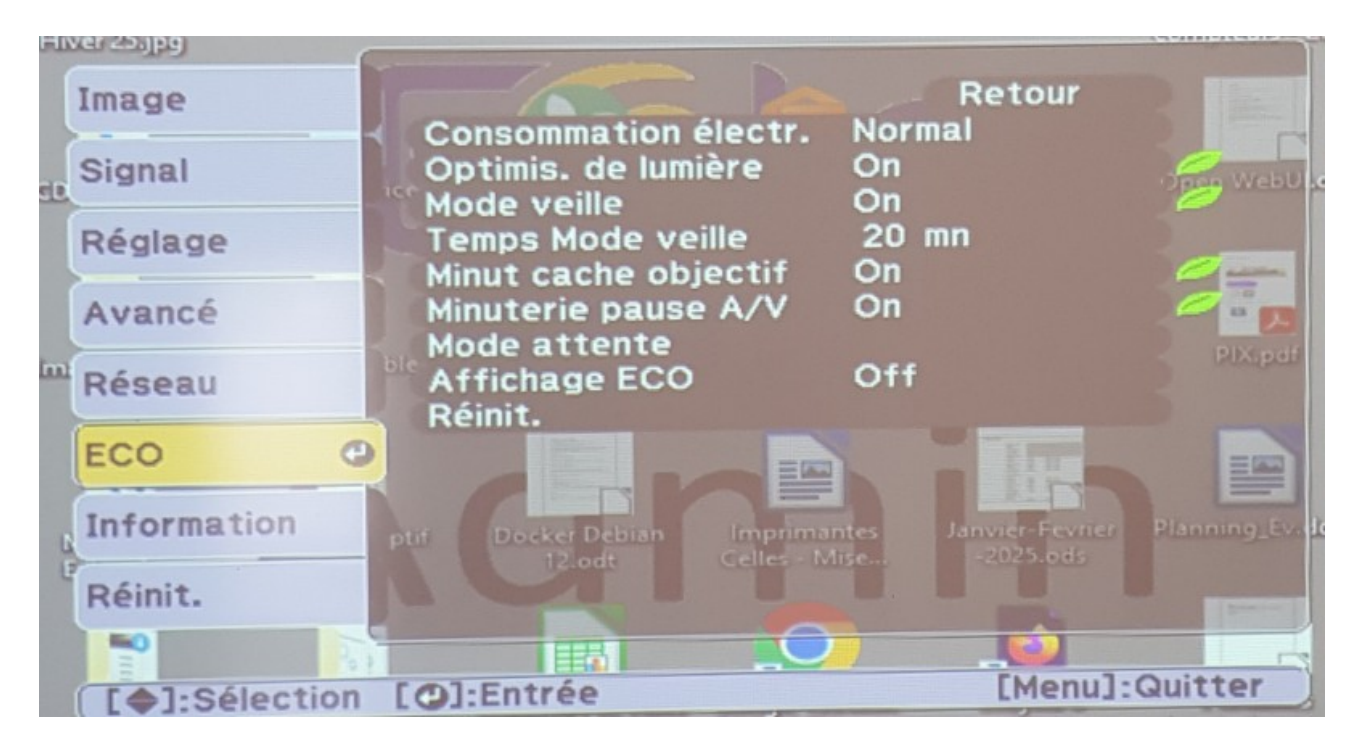

Allez sur **Consommation électr.** appuyez ensuite sur le **bouton central** pour valider.

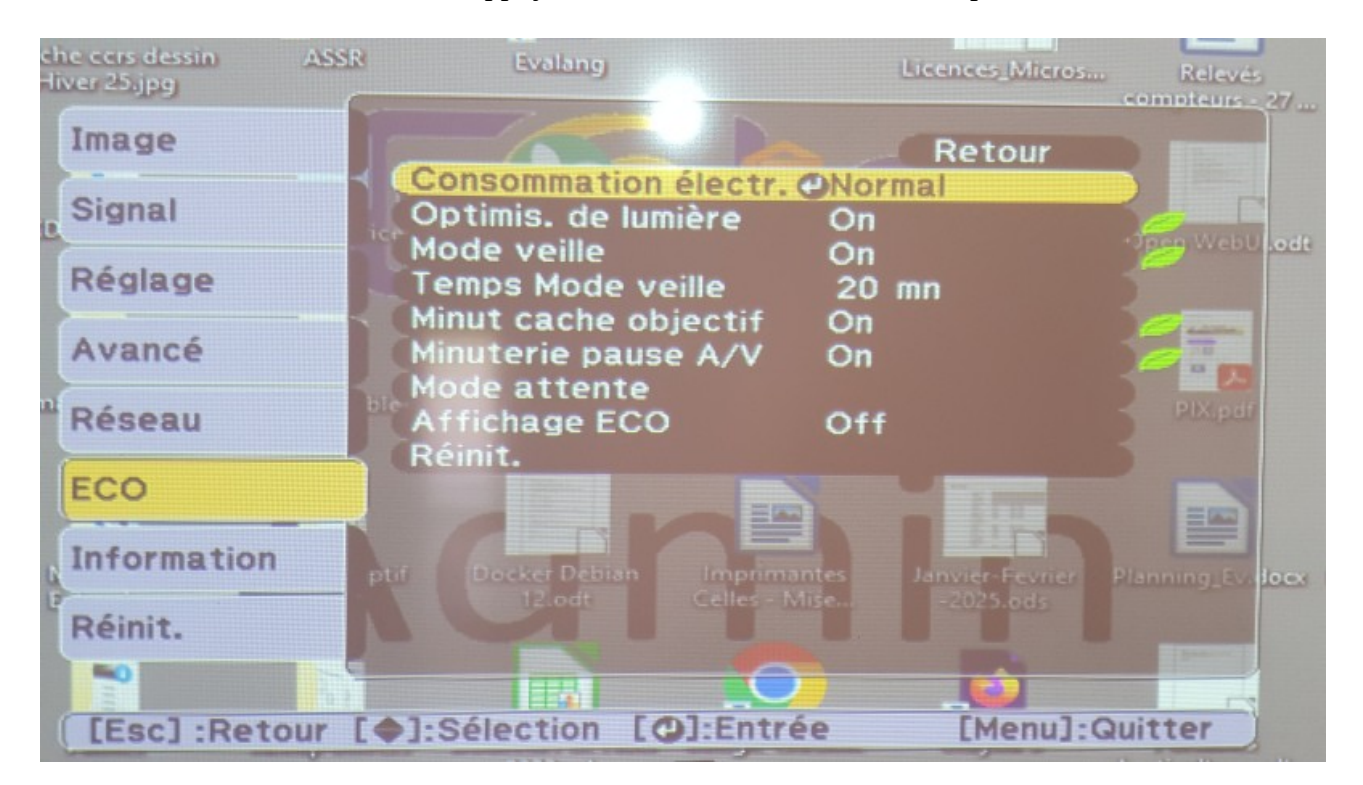

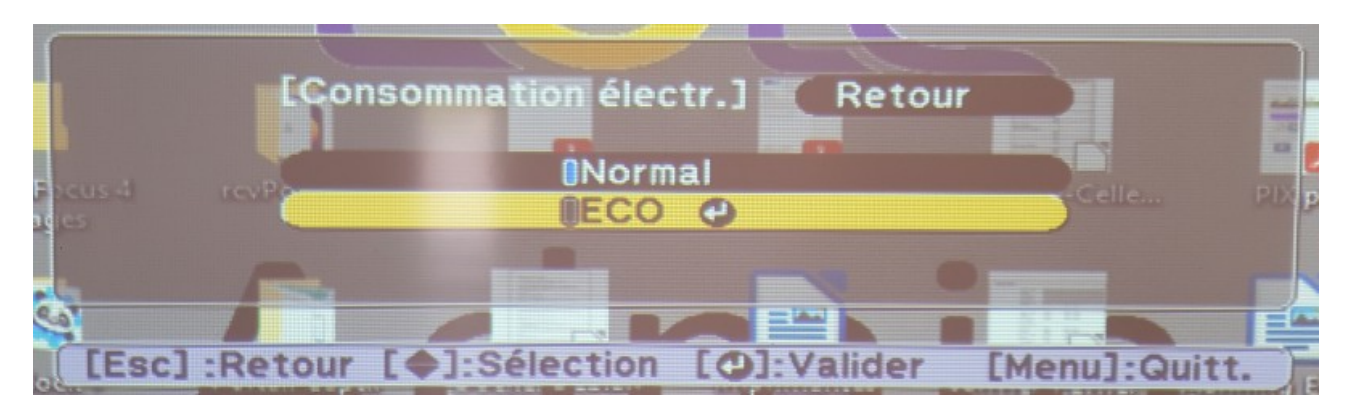

Sélectionnez **ECO** avec la flèche vers le bas, appuyer ensuite sur le **bouton central** pour valider.

Quittez avec la touche **Esc**.

| and an and a second second sec |                                                          |                                      | compteurs - 27 |
|----------------------------------------------------------------------------------------------------|----------------------------------------------------------|--------------------------------------|----------------|
| Image                                                                                                    |                                                          | Retour                               |                |
| Signal                                                                                                    | Consommation électr.<br>Optimis. de lumière              | On                                   |                |
| Réglage                                                                                                    | Mode veille<br>Temps Mode veille<br>Minut cache objectif | On<br>20 mn<br>On                    |                |
| Avancé                                                                                                    | Minuterie pause A/V                                      | On                                   | -              |
| Réseau                                                                                                    | Affichage ECO<br>Réinit.                                 | Off                                  |                |
| ECO                                                                                                    |                                                          |                                      |                |
| Information                                                                                                    |                                                          | antes Janvier-Fevrie<br>Mise2025.ods | a Blanning Exa |
| Réinit.                                                                                                    |                                                          |                                      |                |
|                                                                                                    | [@]:Sélection [@]:Entr                                   | ée [Menu                             | ]:Quitter      |
| [LESC] :Retour                                                                                                    | 2023.ods                                                 |                                      | horticulture.o |

**Consommation électr.** Est en mode **ECO**.

Cliquez plusieurs fois sur **Esc** pour quitter la configuration du vidéoprojecteur.